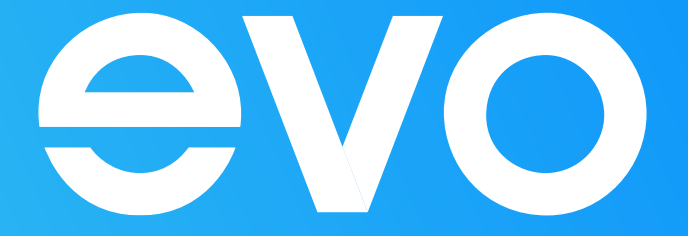

## Инструкция

по установке приложения IPTVPORTAL на Android TV

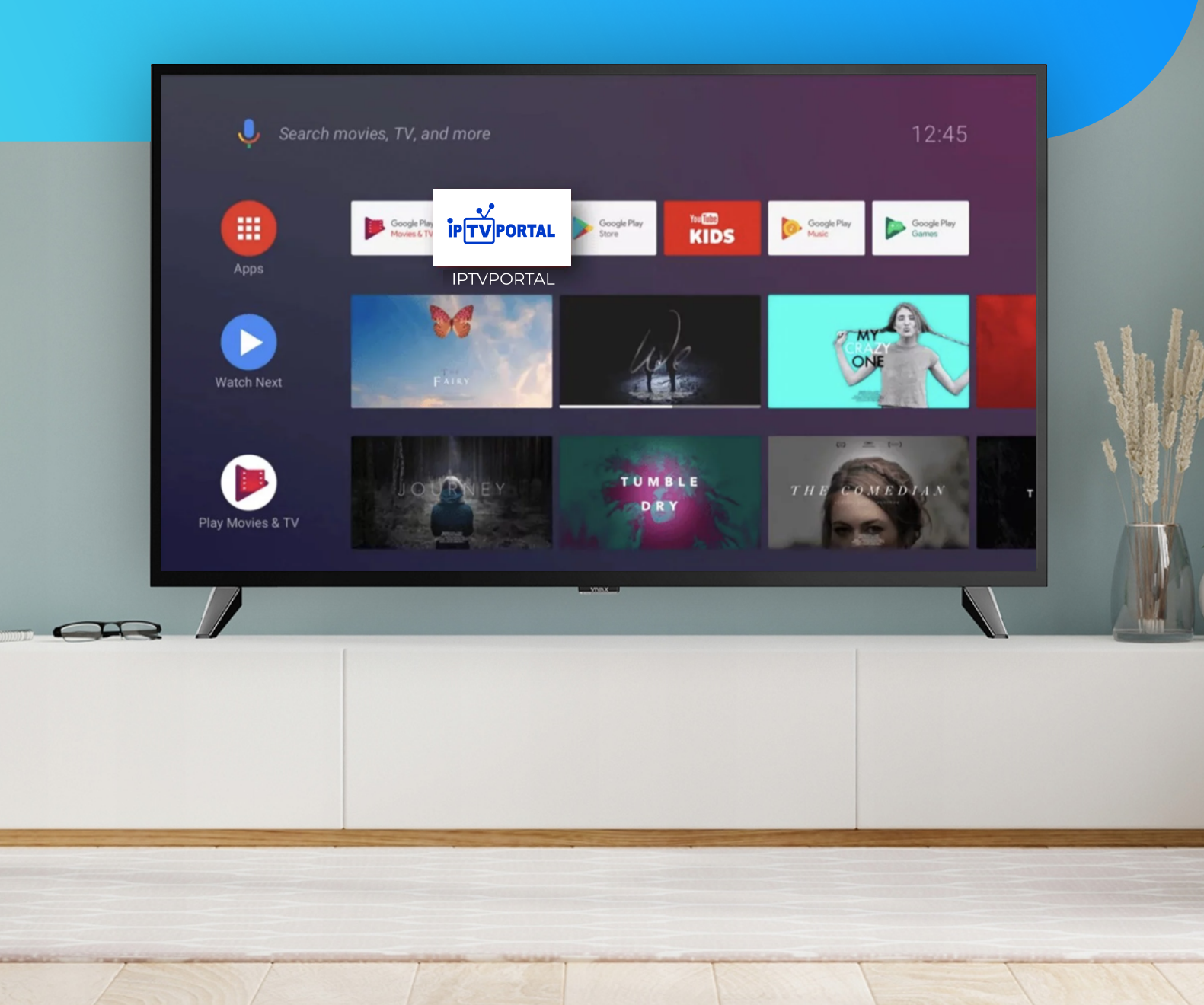

Приложение IPTVPORTAL — это приложение для телевизоров с функцией Smart TV, с помощью которого можно просматривать цифровое телевидение без использования ТВ-приставки.

Вам будет доступен просмотр более 160 каналов, а также услуга «Управляй эфиром», которая дает возможность ставить эфир на паузу, перематывать неинтересные моменты и смотреть фильмы и передачи, прошедшие 2 дня назад.

Эта инструкция носит универсальный характер и не учитывает тонкости и настройки именно Вашего телевизора. Но мы постарались учесть все возможные варианты установки и настройки приложения.

## Подключение к сети интернет

Убедитесь, что Ваше TV подключено к интернету от EVO. Выберите наиболее подходящий для Вас вариант подключения – кабелем (от wi-fi роутера) или по wi-fi сети.

## Регистрация учетной записи

На телевизорах Android TV невозможно установить новое приложение, не пройдя авторизацию в учетной записи. Если авторизация не пройдена, необходимо ее пройти для дальнейшей корректной эксплуатации устройства.

Далее будет показано, как пройти регистрацию учетной записи и в дальнейшем установить приложение:

В случае если Вы являетесь зарегистрированным пользователем, необходимо ввести данные учетной записи аккаунта Google.

В случае если у Вас отсутствует учетная запись, то необходимо нажать кнопку «Регистрация»: далее принять «Условие соглашения об обслуживании».

| Google<br>Вход   |      | Если у вас есть аккаунт Google, войдите в<br>него, используя свою почту и пароль. |
|------------------|------|-----------------------------------------------------------------------------------|
| E-mail<br>Пароль |      |                                                                                   |
| Создать аккаунт  | Вход |                                                                                   |

|                 | Google                                |
|-----------------|---------------------------------------|
| Соз             | дание аккаунта                        |
| E-ma            | il                                    |
| Паро            | ль                                    |
| Паро            | ль                                    |
| Прини<br>об обс | 1маю условия соглашения<br>служивании |
| Отмена          | Создать аккаун                        |

Если у вас нет аккаунта Google пройдите процедуру регистрацию аккаунта. Введите нужную информацию, следуя инструкции Google. После регистрации выполните вход в аккаунт Google.

2

П

## Установка приложения IPTVPORTAL

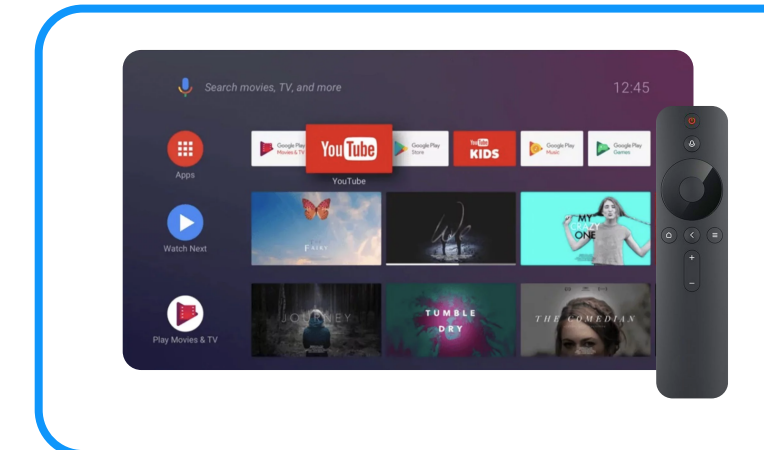

В главном меню выберите «Поиск» и введите IPTVPORTAL. Вы также можете найти приложение IPTVPORTAL с помощью голосового помошника сказав фразу: «OK Google, найди приложение IPTVPORTAL».

Установите приложение IPTVPORTAL.

Подождите окончания загрузки и установки приложения. Запустите приложение и в появившемся окне введите следующие данные: Имя: Пароль:

Данные можно получить (имя и пароль): по номеру **27-09-09** (необходимо будет назвать паспортные данные лица, на которого оформлен договор), в «Акте премке выполненных работ» (выдается при подключении) и письмом на Вашу электронную почту.